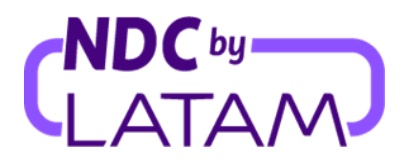

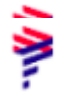

### Passo a passo como editar um usuário no Portal NDC by LATAM

Perfis que permitem gestionar os acessos são: Administrador e Supervisor

#### \* Modificar Função:

1. Realizar o login com seu "Email" e "Senha" e depois clicar em "Fazer login"

| 1911- | AIRLINES                                          | NDC PORTAL       |
|-------|---------------------------------------------------|------------------|
| F     | <b>Faça login</b><br>Isira os dados de sua conta. |                  |
| 1     | Emai <del>l</del><br>xpndcagency+br1@gmail.com    |                  |
| 2     | Senha                                             | O                |
| 3_    | <u>Você se esquece</u>                            | eu de sua senha? |
|       | Fazer login                                       |                  |

 Será necessário também inserir o código de verificação (2FA) que chegará por telefone ou email. Após digitar clicar em "Enviar código"

| AIRLINES                                                                                                    | NDC PORTAL                         |
|----------------------------------------------------------------------------------------------------|------------------------------------|
| <b>Insira o código de</b><br><b>verificação</b><br>Enviamos ao meio de contato cad<br>código de 6 dígitos, que será válic<br>próximos 5 minutos. | <b>e</b><br>astrado um<br>do pelos |
|                                                                                                    |                                    |
|                                                                                                    |                                    |
| Enviar código                                                                                                    |                                    |
| Cancelar verificaç                                                                                                    | ão                                 |

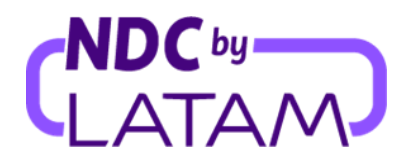

3. Na tela do lado direito na parte superior, selecione o nome (usuário) e depois " Sua Conta":

| <b>ELATAM</b> NDC<br>AIRLINES PORTAL | Compras Administrar 🗸 Central de Ajuda             | Status de voos 🕑 IATA: S |
|--------------------------------------|----------------------------------------------------|--------------------------|
| 78a843f-9a78-45d2-8c4e-8b1977e7017e  |                                                    | Sua conta                |
| Administrar conta                    | Usuários                                           | Sair                     |
| යි Dados pessoais                    |                                                    |                          |
| ট Dados da agência                   | Verifique e administre os usuários de sua agência. |                          |
| ကိုကို Usuários                      | Procurar por nome ou status Procurar               | 🕀 Criar usuário          |

 Selecione a opção "Usuários" do lado esquerdo. O sistema apresentará a lista de usuários criados em sua agência, com informações de: Nome, e-mail, Função, Status e Ações.

| PORTAL NDC                          | Compras Administrar v Central de Ajuda    | Status de voos | S IATA:       |
|-------------------------------------|-------------------------------------------|----------------|---------------|
| 78a843f-9a78-45d2-8c4e-8b1977e7017e |                                           |                |               |
| Administrar conta                   | Usuários                                  |                |               |
| 🎢 Dados pessoais                    |                                           |                |               |
| 🗈 Dados da agência                  | Verifique e administre os usuários de sua | agência.       |               |
| ကိုး Usuários                       | Procurar por nome ou status               | Procurar       | Criar usuário |
|                                     | Nome Email                                | Função         | Status Ações  |
|                                     |                                           |                |               |

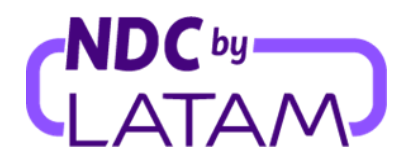

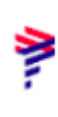

5. Para trocar o perfil, na lista de usuários criados, clique nos **três pontinhos (...)** do lado direito e depois selecione a opção **"Modificar Função":** 

| FATAM NDC<br>PORTAL              | Compras Administrar | $\sim$ Central de Ajuda   | Status de v | voos 🔕 IATA:    | S       |                  |
|----------------------------------|---------------------|---------------------------|-------------|-----------------|---------|------------------|
| d84e-6834-47a3-aede-86b30b101576 |                     |                           |             |                 |         |                  |
| Administrar conta                | Usuários            |                           |             |                 |         |                  |
| [ĥ] Dados pessoais               |                     |                           |             |                 |         | _                |
| Dados da agência                 | Verifique e adminis | stre os usuários de sua a | agência.    | Editar dados do | usuário |                  |
| ကိုကို Usuários                  | Procurar por nome   | ou status                 | Procurar    | Modificar funçã | io      | Modificar função |
|                                  |                     |                           |             | Eliminar        |         |                  |
|                                  | Nome                | Email                     | Função      | Desabilitar     |         |                  |
|                                  | Silva,              |                           | Supervisor  | 🛛 Habilitado    | ÷       |                  |

6. Será apresentado os perfis disponíveis, selecione o "**Perfil**" para qual deseja alterar o acesso e depois clique em "**Salvar**":

| Ŷ |   | <b>Agente emissor</b><br>Faz reservas, emite ordens de<br>compra e administra pós-venda. |
|---|---|------------------------------------------------------------------------------------------|
|   | 0 | <b>Agente financeiro</b><br>Visualiza e administra pós-venda.                            |
|   | 0 | <b>Robotic - Apigee</b><br>Só é possível administrar na API.                             |
|   |   | Salvar                                                                                   |

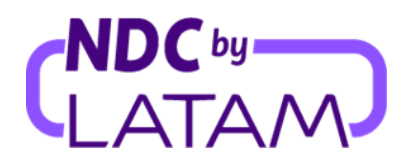

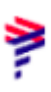

#### Após salvar o processo de modificação estará concluído.

### \* Desabilitar usuário:

1. Para desabilitar um usuário, clique nos três pontinhos (...) do lado direito e depois selecione a opção "Desabilitar":

|                                      |                  |                          | <b>a</b> 2  | Status de voos 🛛 🙋 IATA: |                 |
|--------------------------------------|------------------|--------------------------|-------------|--------------------------|-----------------|
| 88ff8946-22bc-4932-abea-7aa971224c9b |                  |                          |             |                          |                 |
| Administrar conta                    | Usuários         | 5                        |             |                          |                 |
| [취] Dados pessoais                   |                  |                          |             |                          |                 |
| 🖹 Dados da agência                   | Verifique e adm  | inistre os usuários de s | ua agência. | Editar dados d           | lo usuário      |
| កំអាំ Usuários                       | Procurar por nor | me ou status             | Procurar    | Modificar funç           | ão              |
|                                      |                  |                          |             | Eliminar                 | _               |
|                                      | Nome             | Email                    | F           | unção Desabilitar        | [object Object] |
|                                      | Silva,           |                          | S           | upervisor 🥑 Habilitado   | . <b>:</b>      |

2- Selecione a opção "Confirmar":

| Você quer desabilitar este usuário? ×                                                    |  |  |  |  |  |
|------------------------------------------------------------------------------------------|--|--|--|--|--|
| Se desabilitar o usuário, ele não poderá realizar gestões dentro do<br>portal NDC LATAM. |  |  |  |  |  |
|                                                                                          |  |  |  |  |  |

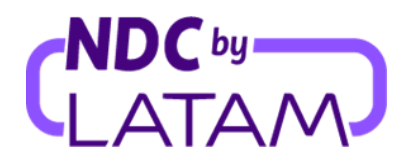

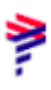

# <u>Após confirmar, o usuário ficará desabilitado conforme abaixo, mas poderá ser habilitado a gualquer momento.</u>

| PORTAL NDC                          | Compras Administrar 🗸 Central de Aju  | da Status de voos |                 |
|-------------------------------------|---------------------------------------|-------------------|-----------------|
| 8ff8946-22bc-4932-abea-7aa971224c9b |                                       |                   |                 |
| Administrar conta                   | Usuários                              |                   |                 |
| [취 Dados pessoais                   |                                       |                   |                 |
| ট Dados da agência                  | Verifique e administre os usuários de | sua agência.      |                 |
| ကို Usuários                        | Procurar por nome ou status           | Procurar          | ⊕ Criar usuário |
|                                     |                                       |                   |                 |
|                                     | Nome Email                            | Função            | Status Ações    |
|                                     | Silva,                                | Supervisor        | • Desabilitado  |

## \* Habilitar usuário:

1- Selecione "Habilitar" para ativar o usuário:

| LATAM NDC<br>AIRLINES PORTAL         | Compras Administrar 🗸 Central de Ajuda      | Status de voos 🛛 IATA: S            |
|--------------------------------------|---------------------------------------------|-------------------------------------|
| 88ff8946-22bc-4932-abea-7aa971224c9b |                                             |                                     |
| Administrar conta                    | Usuários                                    |                                     |
| [ <sup>8</sup> ] Dados pessoais      |                                             |                                     |
| ট는 Dados da agência                  | Verifique e administre os usuários de sua a | agência.<br>Editar dados do usuário |
| ကိုကို Usuários                      | Procurar por nome ou status                 | Procurar Modificar função           |
|                                      |                                             | Eliminar                            |
|                                      | Nome Email                                  | Função Habilitar [object Object]    |
|                                      | Silva,                                      | Supervisor Oesabilitado             |

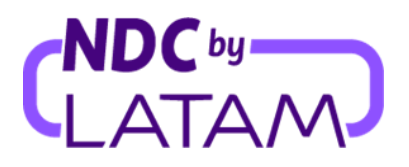

2- Selecione "Confirmar":

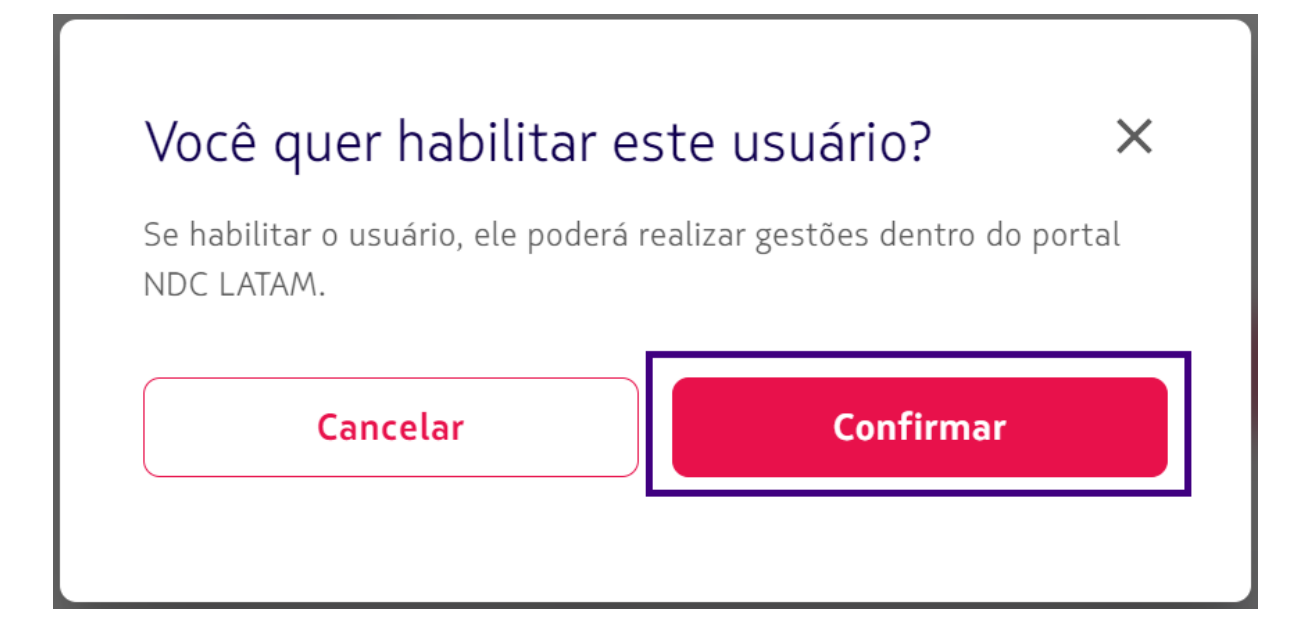

3- Após confirmar, o usuário voltará para o status "Habilitado":

| LATAM NDC                            | Compra | s Administrar 🗸       | Central de Ajuda   | ı           | Status de voos | 💽 IATA:                  | 5      |
|--------------------------------------|--------|-----------------------|--------------------|-------------|----------------|--------------------------|--------|
| 88ff8946-22bc-4932-abea-7aa971224c9b |        |                       |                    |             |                |                          |        |
| Administrar conta                    |        | Jsuários              |                    |             |                |                          |        |
| [卢] Dados pessoais                   |        |                       |                    |             |                |                          |        |
| ট Dados da agência                   |        | /erifique e administr | e os usuários de s | ua agência. |                |                          |        |
| ဂိုကို Usuários                      |        | Procurar por nome ou  | u status           | Procurar    |                | 🕀 Criar u                | suário |
|                                      |        |                       |                    |             |                |                          |        |
|                                      |        | Nome                  | Email              |             | Função         | Status                   | Ações  |
|                                      | ⇔      | Silva,                |                    |             | Supervisor     | <b>↓</b><br>● Habilitado | ÷      |

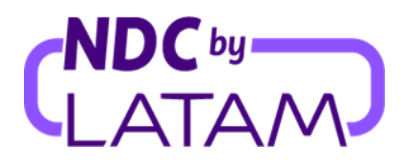

1- Para eliminar um perfil, selecione a opção "Eliminar":

| LATAM NDC<br>AIRLINES PORTAL                         | Compras Administr | ar ∨ Central de Ajuda         | Status de vo | ios 💽 IATA:     | 5       |              |
|------------------------------------------------------|-------------------|-------------------------------|--------------|-----------------|---------|--------------|
| 18ff8946-22bc-4932-abea-7aa971224c9b                 |                   |                               |              |                 |         |              |
| Administrar conta                                    | Usuários          | 5                             |              |                 |         |              |
| [취 Dados pessoais                                    |                   |                               |              |                 |         |              |
| 문 Dados da agência                                   | Verifique e adm   | ninistre os usuários de sua a | gência.      |                 |         |              |
| ကိုး Usuários                                        | teste             |                               | Procurar     | 🕀 Criar us      | uário   |              |
|                                                      |                   |                               |              | Editar dados do | usuário |              |
|                                                      | Nome              | Email                         | Função       | Eliminar        |         | [object Obje |
|                                                      | TESTE,            |                               | Supervisor   | Pendente        | :       |              |
| s://www.agency.latamairlines.com/br/pt/mi-cuenta/use | rs#               |                               |              |                 |         |              |

2- Selecione "Confirmar":

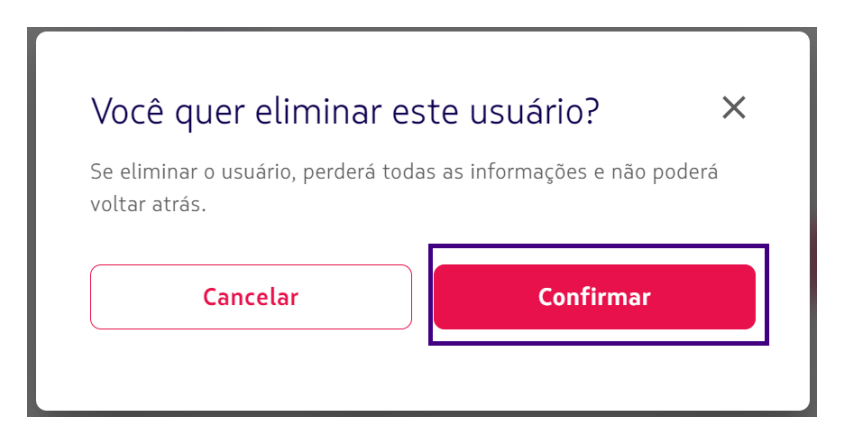

Após confirmar o usuário será removido da lista de usuários da agência.

Processo de editar usuário concluído!